## 01 产品介绍

宜和可智能锁 3 是一款集指纹、密码、手机控制、应急钥匙一体的室内智能门 锁,支持语音提示、触屏感应、应急供电、低电量提醒等功能,搭配宜和可其他 智能设备可实现 App 远程控制、门与锁联动等丰富的智能应用体验。

- 支持指纹、密码、临时密码(一次性/周期性)、NFC、APP、机械钥匙六种 方式,其中临时密码(一次性/周期性)需要通过 APP 设置;
- 支持与直驱驱动器系列搭配使用;
- 支持 100 枚指纹;
- 支持 10 张 NFC 卡绑定;
- 密码长度 6 位, 最多支持 100 组长期有效密码、和 40 组临时密码;
- 本产品提供应急钥匙,请选择安全且可获取的地方保管,勿将应急钥匙锁在房 间内;
- 本产品支持电池没电情况下,通过外接充电宝应急解锁,请选用支持快充协议 的充电宝。

#### 产品参数:

- 工作温度: -25~55℃ 工作湿度: 5~90%RH, 无冷凝
- 通信方式: 蓝牙 BLE 供电方式: 8 节 7 号碱性电池(8x1.5V)、Type-C 紧急供电
- 产品尺寸: 室外面板 31 \* 30.3 \* 387 mm 室内面板: 31 \* 34.8 \* 387 mm

注意:低温环境下使用,需要安装支持低温的干电池。

#### 产品示意图:

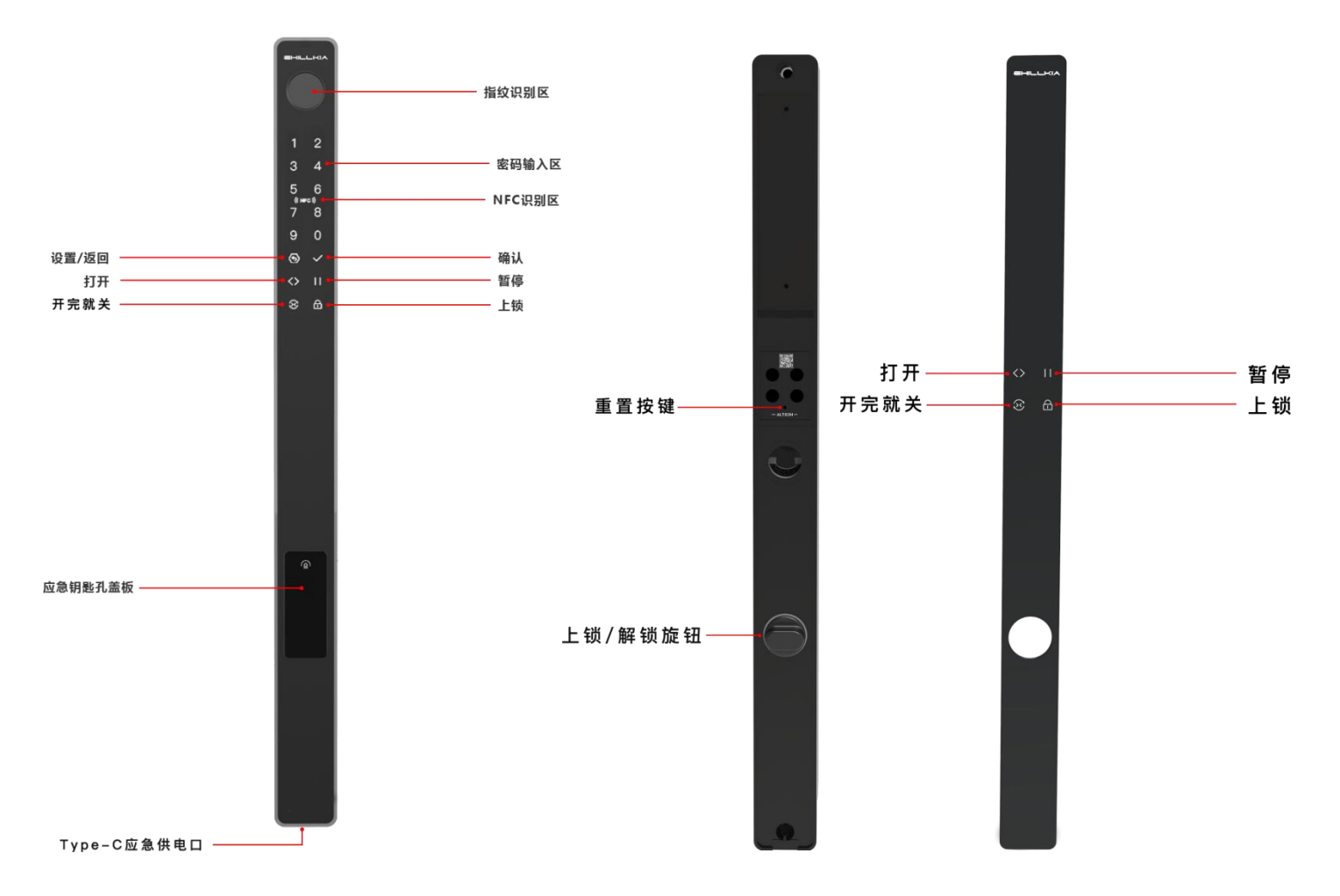

# 02 与智能门窗绑定

智能锁3绑定易慧家智能门窗后,可以对门窗进行联动控制,我们提供两种绑定 方式。

#### 方法一:

1) 根据搭配的不同控制器,按下列说明,打开控制器的蓝牙配对模式:

### 搭配 智能门窗控制器 3C

按住开按键,并保持5秒,灯带呈蓝色,在灯带蓝色闪烁期间,完成下列产品对应操作。

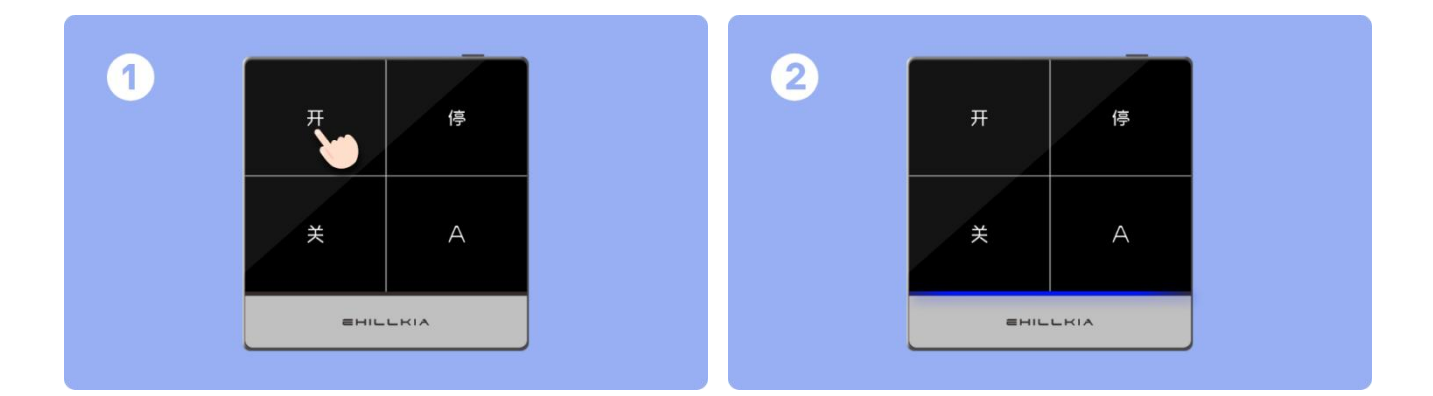

#### 搭配 智能门窗控制器 2C/智能门窗控制器 1C

智能门窗控制器上,按住开按键保持5秒,直至开按键指示灯慢闪后松开;

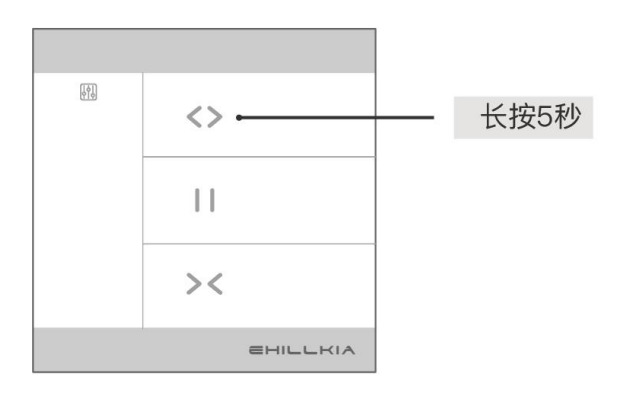

# 智能门窗控制器

 2)触摸锁面板按键,按键背光灯亮起,按住"<sup>⑤</sup>" 保持5秒,语音提示"请输入管理员密码", 输入密码(初始默认密码是:123456)后, 按"☑"确认;

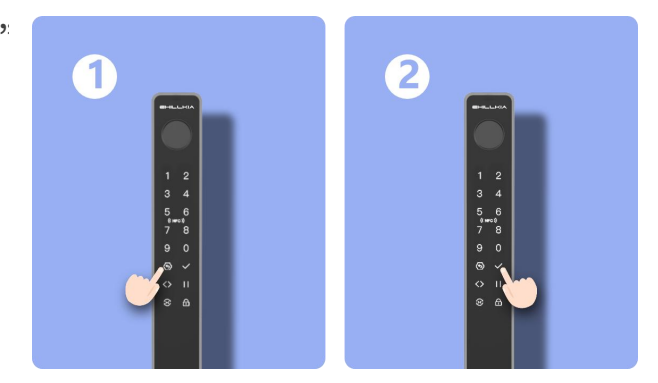

3) 进入设置模式后,按"8",语音提示"开始入网";

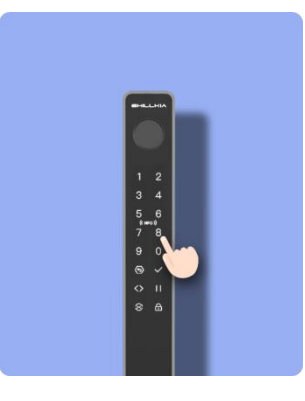

4)等待语音提示,如果需要退出入网,请按" 2"键。

方法二:

可以直接在 APP 中,完成绑定。

- 1) 在"易慧家智能"APP, 依次选择 我的 > 设备管理 > 页面右上角 > 开始扫
  - 描。

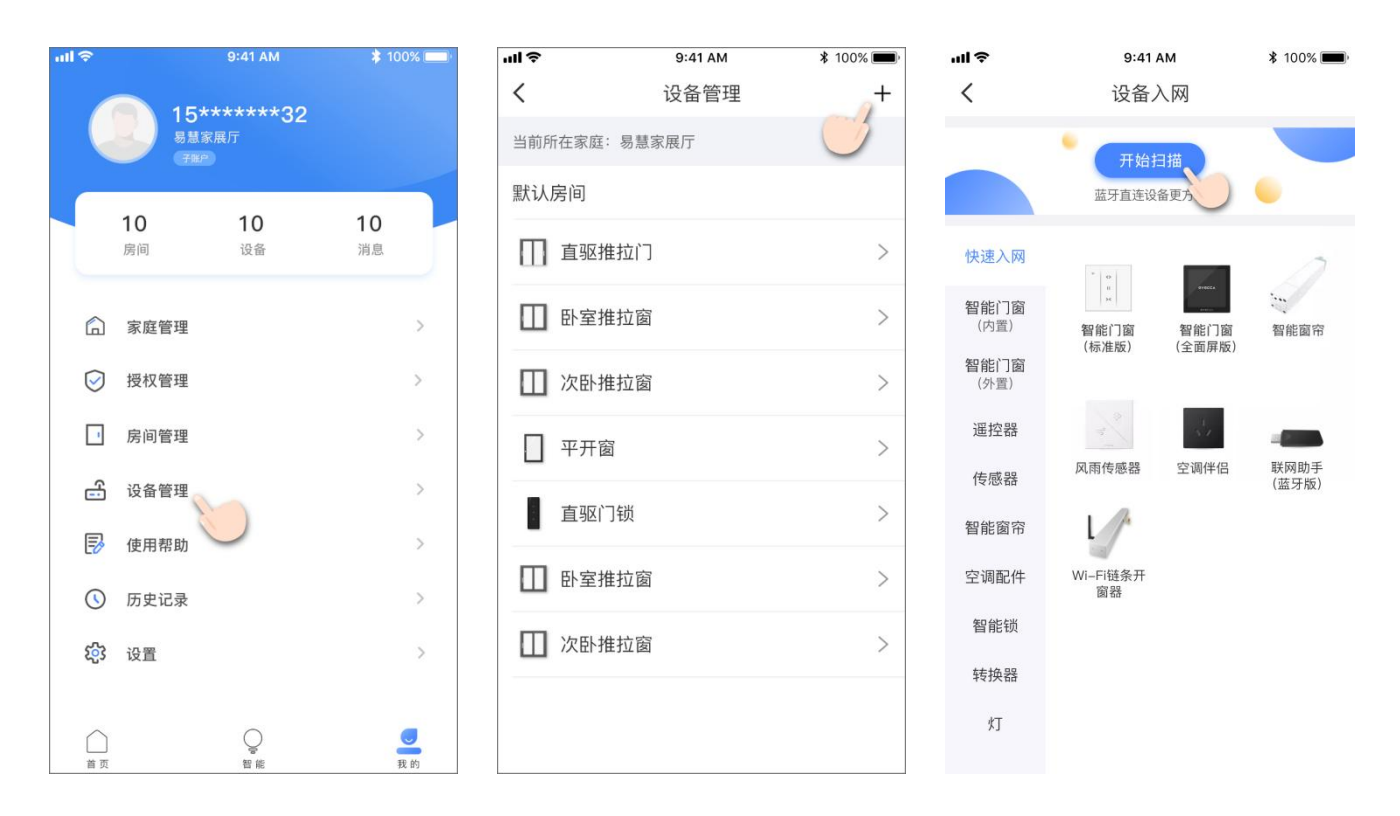

2) 发现智能锁 3 后,按照 APP 上的操作指引,完成配对。

## 03 绑定 NFC 卡

- ❖ 请先参考"02 与智能门窗绑定",将智能锁添加到 APP 首页。
- 1) 打开 智能锁 3 > 设置 > 成员管理, 输入设备管理员密码(初始默认密码是:
  123456);

如果手机直联智能锁3(智能锁未绑定控制器或联网助手),需在智能锁控制

页面,点击蓝牙图标 🎽 ,等待智能锁连上手机蓝牙后,才能进行配置。

#### EHILLKIA 智能锁3-推拉锁盒款(ALT03H)

| ■Ⅱ 中国移动 |                 | ):27 1   | 🗿 100% 🔜 • <del>/</del> | ■   中国移动  | े 🗢 🛛 0 | 0:27              | 4 O  | 100% 📖 🔸  | ul 🗢 | 9:41 AM | ¥ 100% 🔳        |
|---------|-----------------|----------|-------------------------|-----------|---------|-------------------|------|-----------|------|---------|-----------------|
| <       | 客厅大门            |          | <                       | く    客厅大门 |         |                   |      | <         | 设备设置 | 保存      |                 |
| 遥控器     | 人体传感器           | 智能拨叉锁3   | 3 控制器 <sup>0</sup>      | 遥控器       | 人体传感器   | 智能拨叉              | 锁3   | 控制器       | 设备名称 |         | 智能拔叉锁3 >        |
| 在线      |                 | <b>P</b> | <b>@</b> .              | 在线        |         |                   | *    | <b>୍ର</b> | 房间   |         | 默认房间 >          |
|         | 8<br>1 2<br>3 4 |          | -                       |           |         | 2                 |      |           | 主控设备 |         | 未关联 >           |
|         |                 |          |                         |           |         | 9 0<br>9 0<br>9 0 |      |           | 成员管理 |         | >               |
|         |                 |          |                         |           |         |                   | 临时密码 |           | >    |         |                 |
|         |                 |          |                         |           |         |                   |      |           | 历史记录 |         | >               |
|         |                 |          |                         |           |         |                   |      | 售后信息      |      | >       |                 |
|         |                 |          |                         |           |         | 246C2A            |      |           | 生产信息 |         | >               |
| (       | <b>A</b>        | £        | )                       |           | Ŧ       |                   | ß    |           | 入网时间 | 2020    | -06-03 14:22:27 |
| 上锁解锁    |                 |          |                         | 上锁解锁      |         |                   | 删除设备 |           |      |         |                 |
|         |                 |          |                         |           |         |                   |      |           |      |         |                 |

# 2) 选择 成员 > 添加 NFC 卡片;

| ul S | 9:41 AM | <b>\$</b> 100% 🔳, | ul Ş  | 9:41 AM | 100% 페)    |
|------|---------|-------------------|-------|---------|------------|
| <    | 成员      | +                 | <     | 成员详情    |            |
| 管理员  |         |                   | 成员名称  |         | 小易         |
| ∧ 小易 |         | 指纹1 密码1 >         | 密码    |         |            |
| 成员1  | 卡片      | 指纹1 密码1 >         | 🔒 密码  |         | >          |
| 成员2  |         | 密码1 >             | 指纹    |         | +          |
| 成员3  |         | 指纹1 >             | 쪩 指纹1 |         | >          |
|      |         |                   | 🍈 指纹2 |         | >          |
|      |         |                   | NFC卡片 |         |            |
|      |         |                   | 🔊 卡片1 |         | $\bigcirc$ |
|      |         |                   | 峢 卡片2 |         | >          |
|      |         |                   |       |         |            |
|      |         |                   |       |         |            |

3) 根据智能锁语音提示,将 NFC 卡片靠近锁 NFC 感应区,并保持直到语音反馈 绑定结果。 EHILLKIA 智能锁3-推拉锁盒款(ALT03H)

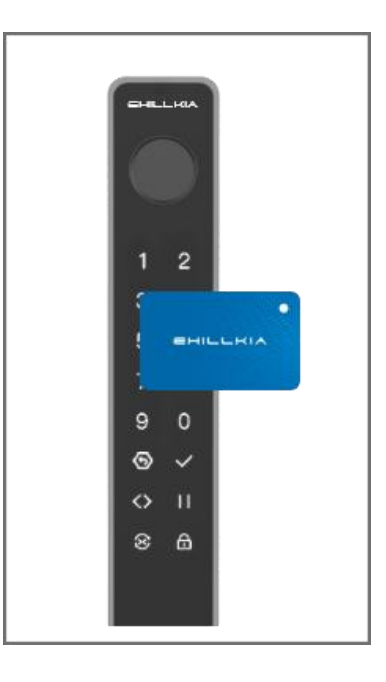

# 04 基本设置

✤ 使用指纹识别区和触摸面板时,请尽量保持手指清洁干燥。

### 进入设置模式

- 1) 触摸前侧亚克力面板,唤醒设备,面板灯 亮起;
- 2) 按住"<sup>(④)</sup>"保持5秒,语音提示"请输入管 理员密码",输入密码(初始默认密码是: 123456) 后,按"<sup>✓</sup>"确认;

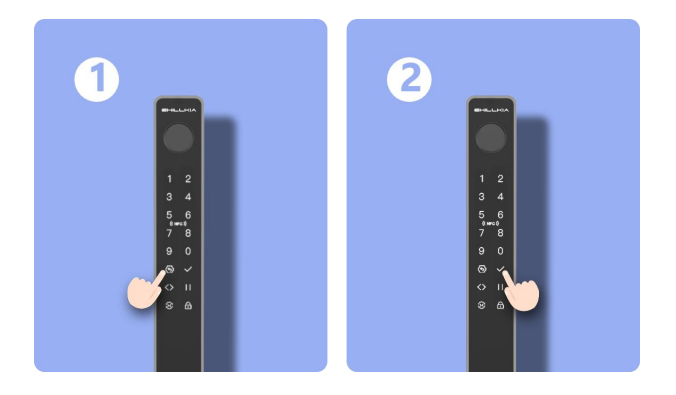

## 录入指纹

- 1) 进入设置模式后,按"1",语音提示"录入指纹";
- 2) 根据语音提示,将手指放在指纹模块上,直至完成录入;

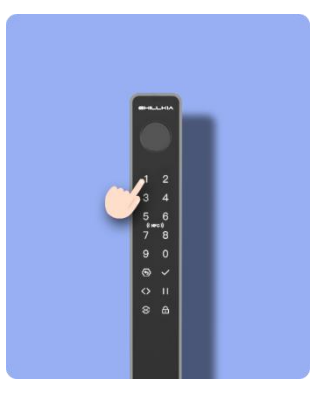

- 3) 进行 5 次指纹采集, 录入完成。
- ◆ 本产品支持100个指纹。

### 添加密码

- 1) 进入设置模式后,按"2",语音提示"请输入6位新密码";
- 2) 输入6位新密码,语音提示"请再次输入";
- 3) 完成解锁密码添加。
- ◆ 此处添加的普通密码,只能用来解锁,不可用来进入设置菜单
- ✤ 解锁密码不可重复
- ◆ 支持最多 100 个解锁密码

### 修改管理员密码

- 1) 进入设置模式后,按"3",语音提示"请输入6位新密码";
- 2) 输入6位管理员新密码,语音提示"请再次输入";
- 3) 再次输入管理员新密码,完成修改。
- ✤ 只支持1个管理员密码。

#### 修改锁方向

- 1) 进入设置模式后,按"4",语音提示"修改锁方向请按确认键";
- 2) 确认修改,按"☑"键;无需修改,按"☑"键

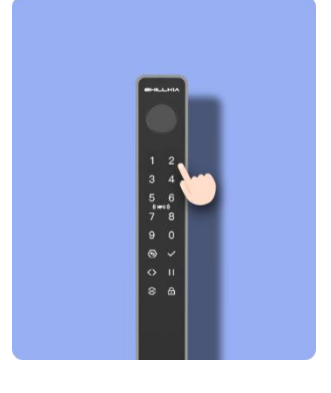

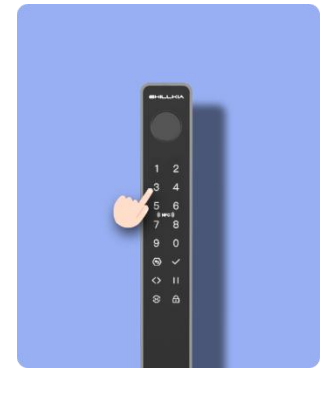

#### 清空指纹

- 1) 进入设置模式后,按"5",语音提示"清空指纹请按确认键"
- 2)确认修改,按"☑"键;无需修改,按"⑨"键

#### 清空密码

#### 将清空设备上,除了管理员密码以外的所有密码。

- 1) 进入设置模式后,按"6",语音提示"清空密码请按确认键"
- 2)确认修改,按"✓"键;无需修改,按"⑨"键

#### 设置音量大小

- 进入设置模式后,按"7",语音提示"减少音量请按1,增加音量请按2"
- 2) 调整到合适的音量后,按"☑"键

#### 设备重置

长按锁内侧的重置键 10 秒,语音提示"重置成功",可以对设备进行重置;重置后,会设备上的清除入网信息和已经录入的指纹、并还原密码及设置。

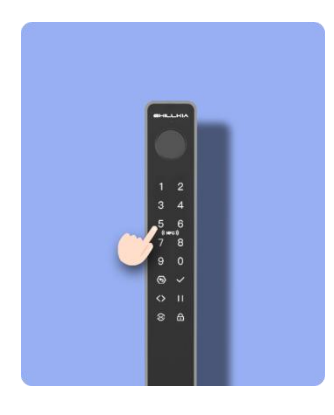

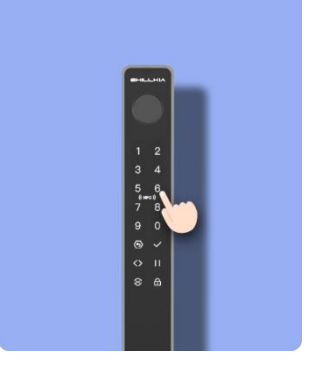

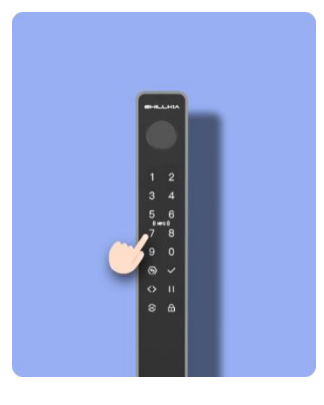

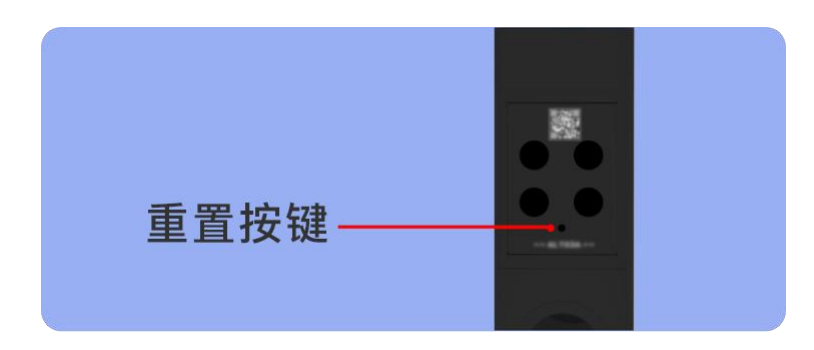

### 05 日常使用

解锁:打开门锁,如果搭配易慧家其他智能设备,开锁同时为您开门,开锁成 功或者失败在非静音下伴有语音提示(应急钥匙解锁除外)。

上锁:锁闭门锁,如果搭配易慧家其他智能设备,为您关门并上锁,上锁成功 或者失败在非静音下伴有语音提示(应急钥匙上锁除外)。

#### 指纹解锁

将添加过指纹的手指轻按在指纹识别区上。

验证成功后解锁。

◆ 5分钟内连续10次指纹解锁验证失败后,指纹解锁将锁定90 秒,提示"设备已锁定";等待90秒或用正确的密码、NFC解 锁成功后,可解除锁定状态。

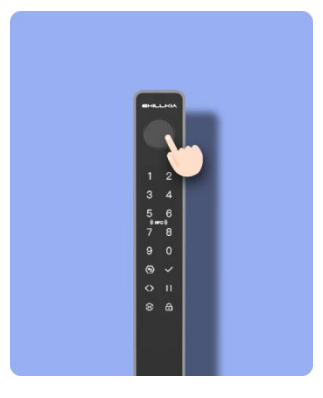

#### 密码解锁

唤醒触摸面板后, 输入密码并按"☑"确认;

验证成功后解锁。

◆ 5分钟内连续5次密码解锁验证失败后,密码解锁将锁定90

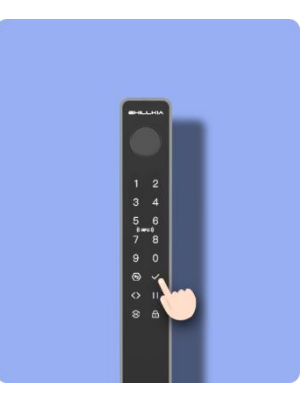

秒,提示"设备已锁定";等待90秒或用正确的指纹、NFC 解锁成功后,可解除锁定状态。

◆ 使用易慧家智能 APP, 您可以在手机上,设置临时密码,包括一段时间可反复 使用或者一次性有效的短期密码。

NFC 卡解锁

将 NFC 卡放置在 NFC 感应区,卡片识别成功后解锁;

验证成功后解锁。

### 房间内侧面板解锁

按内侧面板 🖸 按键, 解锁。

### 旋钮解锁/上锁

将旋钮向顺时针或逆时针方向旋转,设备解锁或上锁。

### 应急钥匙解锁/上锁

按压应急钥匙盖板底部;

盖板弹起后取下;

插入钥匙,旋转钥匙解锁/上锁。

✤ 请勿将应急钥匙锁在房间内,选择安全且可获取的地方妥善保管,以便在极端 情况下使用。

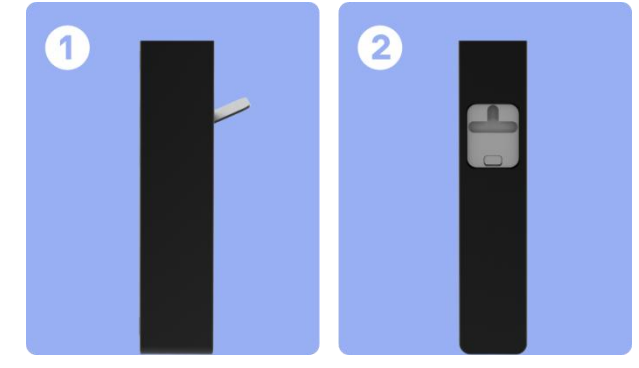

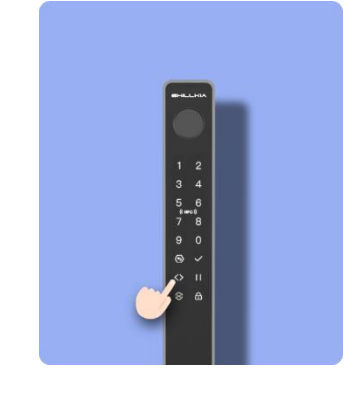

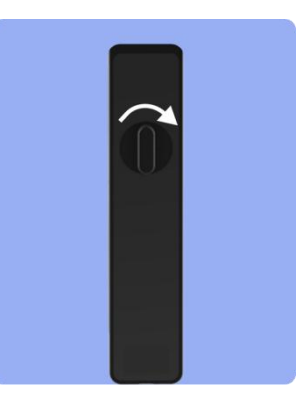

#### 房间外侧、内侧面板上锁

按触摸面板 🙆 上锁。

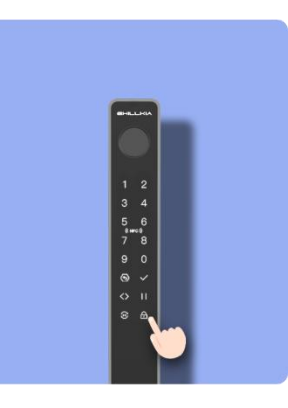

# 06 关于售后

根据《中华人民共和国消费者权益保护法》和《中华人民共和国产品质量法》, 我们向您承诺:

- 1)凭此保修条例和相关销售发票可获得本公司免费保修服务,如不能出示销售证
  明,该产品的免费保修期将自其生产日期算起;
- 2)发生性能故障(人为因素除外),但产品零部件完整、外观及外包装无损,可
  享受自售出之日起,7日内退货或换货服务,15日内换货或免费保修服务;
- 3)发生性能故障(人为因素除外),可享受自售出之日起,1年内免费保修服务;
- 4)经销商向您做出成都易慧家科技有限公司保证以外的其他承诺,本公司不承担 任何责任。

#### 非保修条例

- 1) 已超出保修期限或无法提供相关购买凭据(发票、销售单据等);
- 2) 人为因素导致的产品故障、产品零部件不完整或外观有损坏;
- 3)由于浸入液体而导致的损坏;

4) 私自拆卸行为;

5) 产品正常损耗(如外壳,元器件的自然老化等);

#### EHILLKIA 智能锁3-推拉锁盒款(ALT03H)

- 6) 未按照使用说明书要求安装、使用、维护、保管等导致的产品故障或损坏;
- 7) 客户返修途中由于运输、装卸所导致的产品故障或损坏;
- 8)因不可抗力因素如地震、火灾、水灾、雷击等导致的产品故障或损坏;
- 9) 其他非产品本身设计、技术、制造、质量等问题而导致的产品故障或损坏。

(注意:公司会根据产品的升级不定期的更新使用说明书,恕不另行通知。)